## Available Conditions and Profiles - SKY Dispatch

Last Modified on 02/08/2024 9:24 am CST

To edit default Available Conditions or set up Available Condition Profiles, navigate to the *Apply* tab under *Company Settings* and make sure *Applicators* are selected by choosing the **Ellipsis** on the search bar.

Available Conditions Profiles give the ability to choose a set of conditions for a profile and give it a name. That profile can then be assigned to Applicators from the grid and when adding a new Applicator. Additionally, a preference is available to allow the Applicator to change their Available Conditions Profile in the Apply app upon logging in or in Settings similar to changing Vehicles.

## Edit Default Available Conditions

Select **Edit Available Conditions** to determine conditions available in the Apply app for all Applicators. All conditions are on by default.

Those with *Require Conditions* turned on under *Apply App Permissions* will be required to enter all conditions checked in this area before completing a job. Those who do not have *Require Conditions* turned on will have these conditions available as options but will not be forced to enter conditions checked.

Select Device Location or Field Location under Capture Weather Data Location.

| Capture Weather Data Location |
|-------------------------------|
| • Device Location             |
| O Field Location              |

In the Conditions section, indicate which conditions should be available for *Start of job*, *Field Conditions*, *Vehicle*, *Regulations*, and *End of job*. When finished, select **Save Available Conditions**.

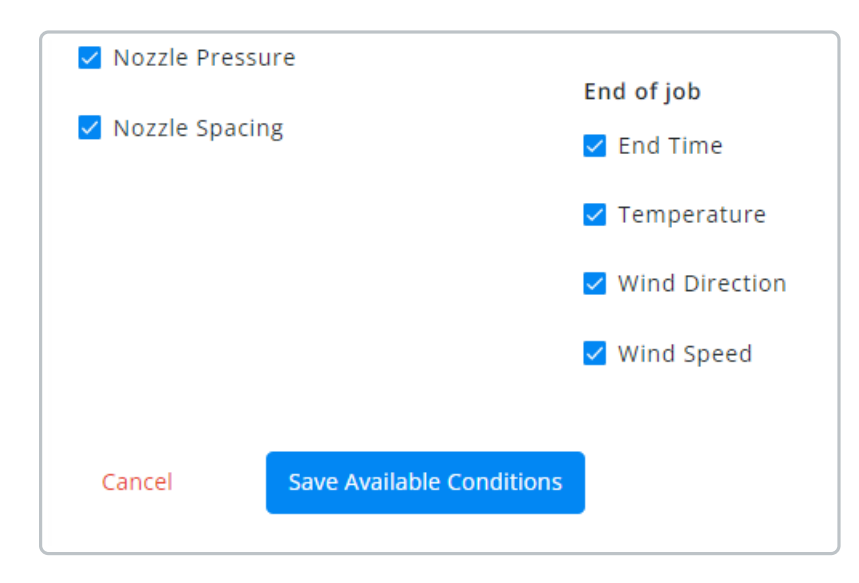

## Set Up Available Conditions Profile

Choose conditions available in the Apply app for selected profiles.

**Note:** The *Choose Conditions Profile* option available in the Applicator grid or when setting up a new Applicator (Applicators - SKY Dispatch) allows that Applicator to choose the *Available Condition Profile* in the Apply app.

To add a new Profile, select in the Profile drop-down and choose Create New Profile.

Enter a *Profile Name*, indicate *Device Location* or *Field Location* under *Capture Weather Data Location*, and check/uncheck *Conditions*. When finished, select **Save Available Conditions**.

| Edit Available Conditions Profile<br>Choose the conditions that are available in the Apply App for selected profile |                                  |  |
|----------------------------------------------------------------------------------------------------|----------------------------------|--|
|                                                                                                    |                                  |  |
| Select Profile                                                                                                    |                                  |  |
| Profile*                                                                                                    |                                  |  |
| Create New Profile                                                                                                  |                                  |  |
| Profile Name*                                                                                                    |                                  |  |
| Profile Name                                                                                                    |                                  |  |
| 12/50                                                                                                    |                                  |  |
| Capture Weather Data Location                                                                                       |                                  |  |
| Device Location                                                                                                    |                                  |  |
| <ul> <li>Field Location</li> </ul>                                                                                  |                                  |  |
|                                                                                                    |                                  |  |
| Conditions                                                                                                    |                                  |  |
| Start of job                                                                                                    | Regulations                      |  |
| Date Applied                                                                                                    | 24 Hour Precipitation Forecast   |  |
| 🗌 Start Time                                                                                                    | 24 Hour Temperature Forecast     |  |
| Temperature                                                                                                    | 🗌 48 Hour Precipitation Forecast |  |